## MODELO IDS SMART

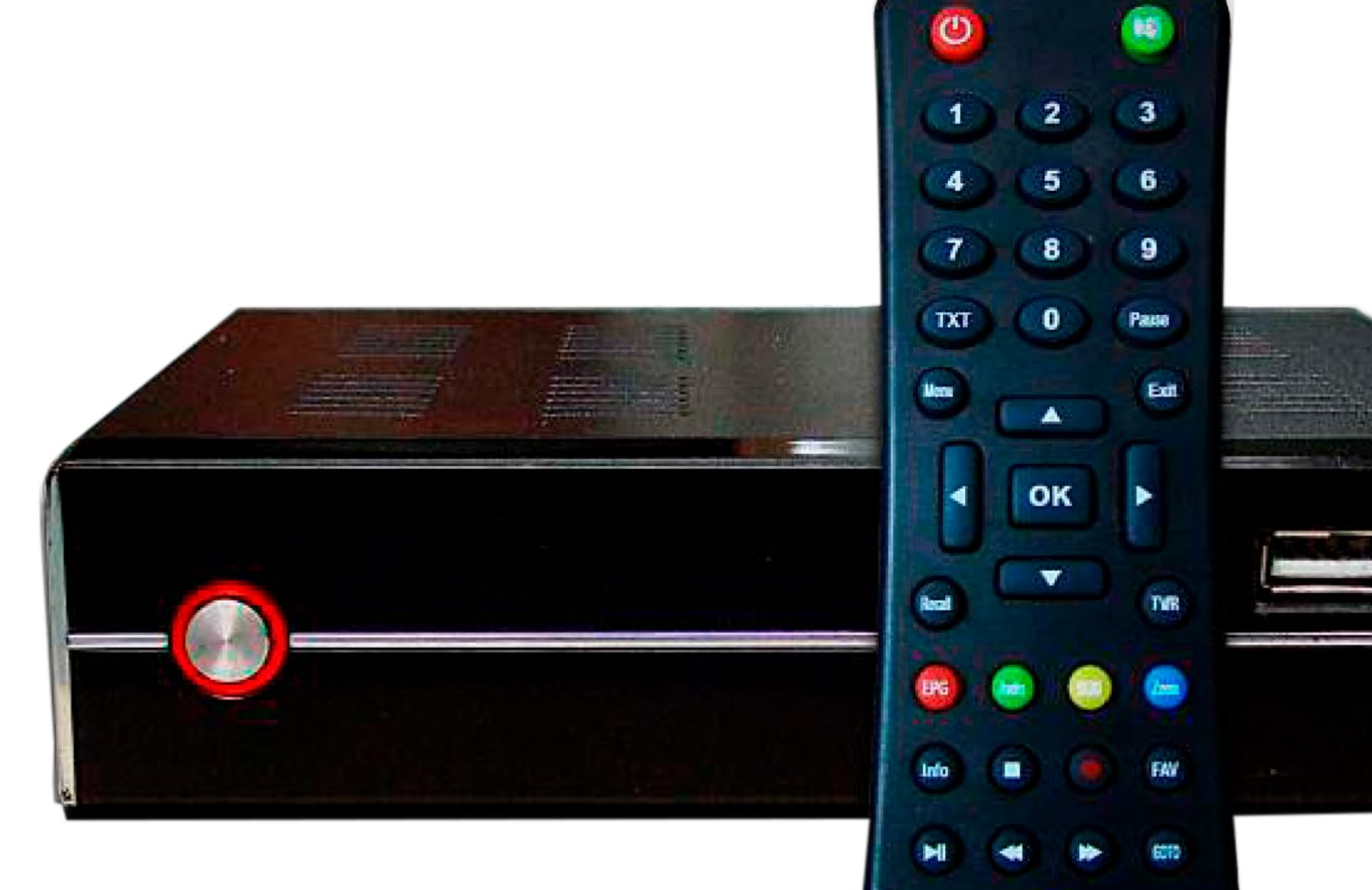

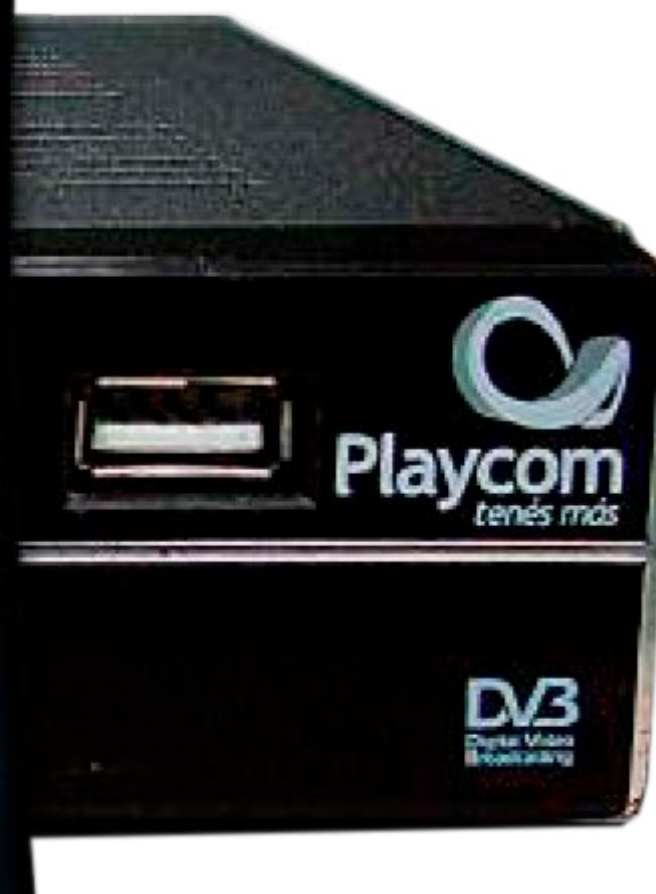

Playcom tenes mas

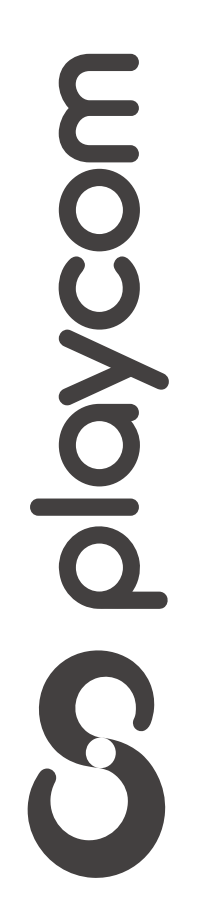

MODELO IDS SMART

## Configuración de fábrica

Restaurar la configuración del equipo a los valores predeterminados

# Presione **Menú**. Seleccione la opción *Herramientas* y presione **OK**.

|                            | Canal                 |  |
|----------------------------|-----------------------|--|
|                            | Instalación           |  |
| 6                          | Configuración sistema |  |
| Aur                        | Herramientas          |  |
| Administrador Multimedia   |                       |  |
| Selecci. K Aceptar K Salir |                       |  |

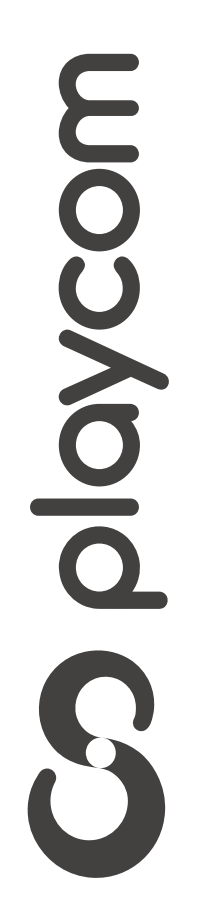

MODELO IDS SMART

Seleccione *Valores por defecto.* Ingrese el pin o contraseña *2147* presione **OK**.

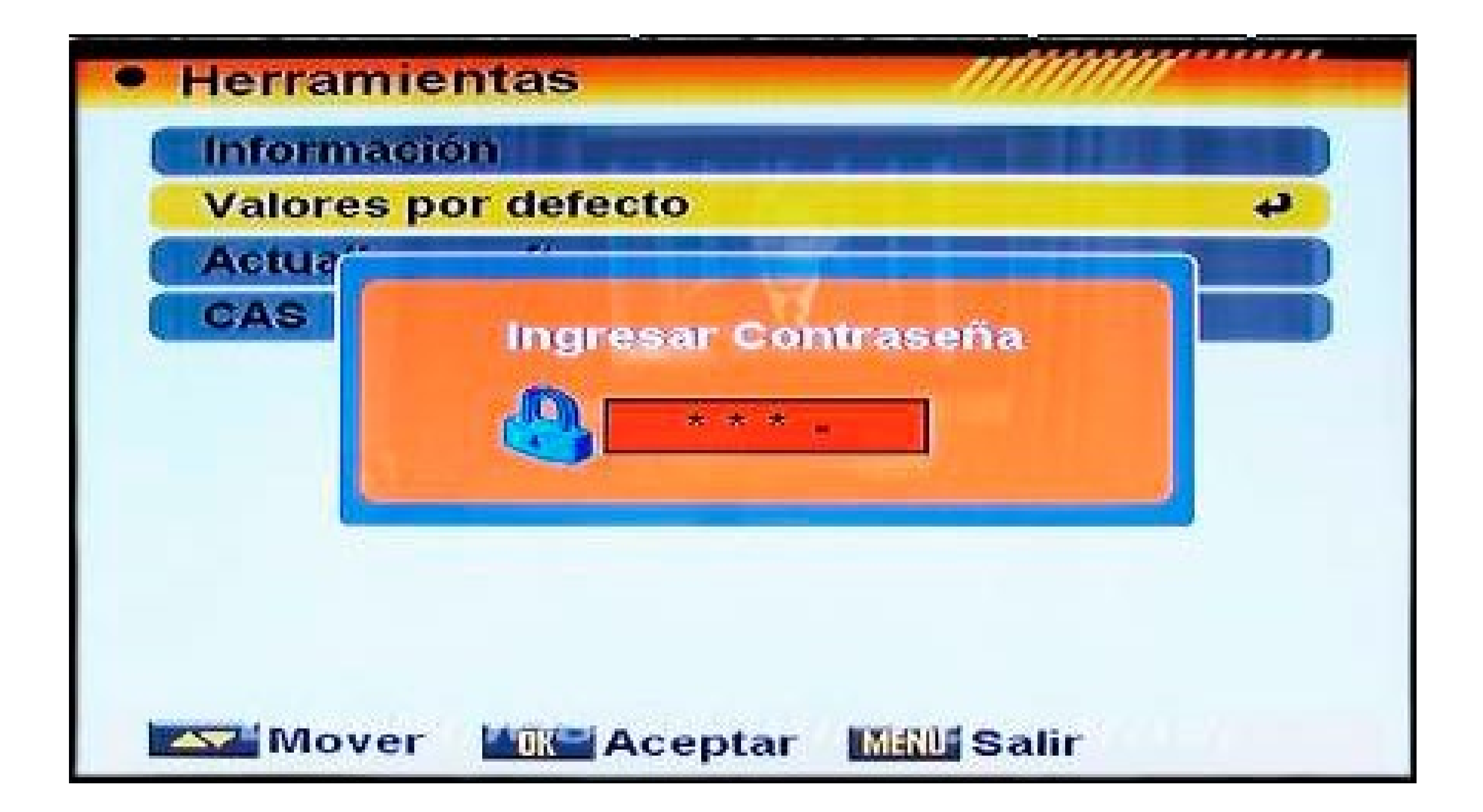

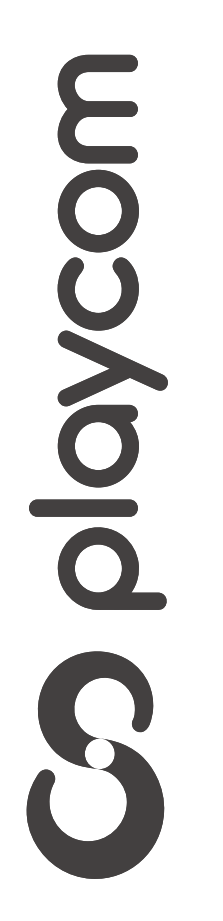

MODELO IDS SMART

Aparecerá un cartel en pantalla con la pregunta ¿Desea continuar?, seleccione si y presione OK

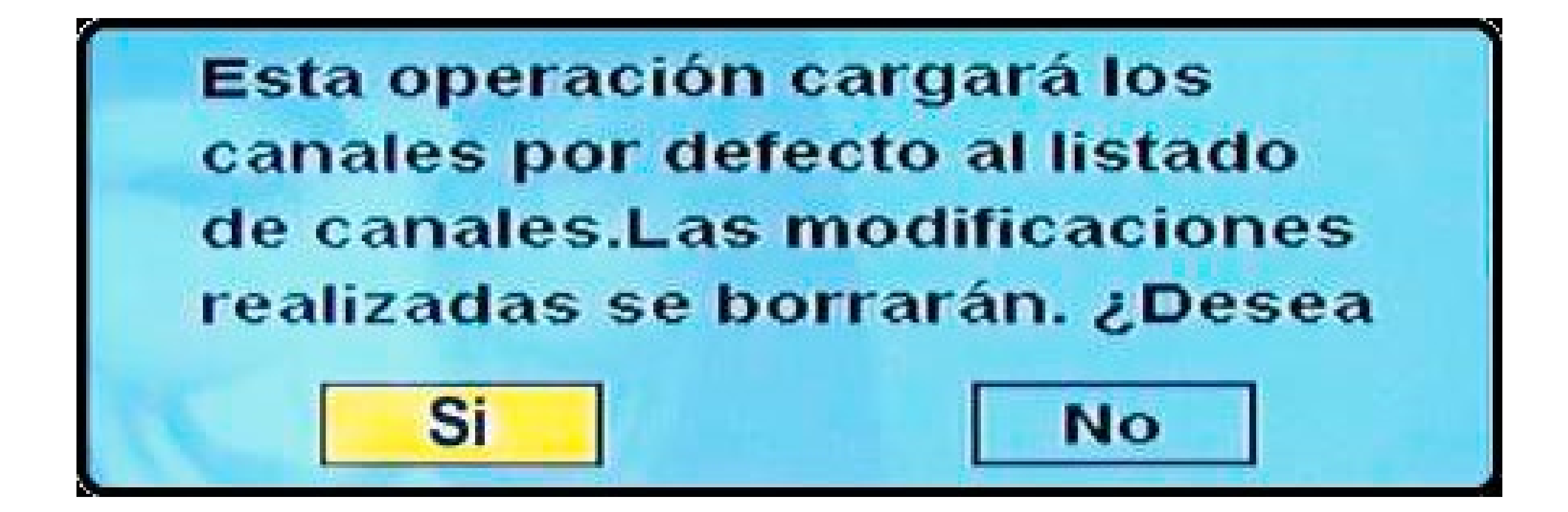

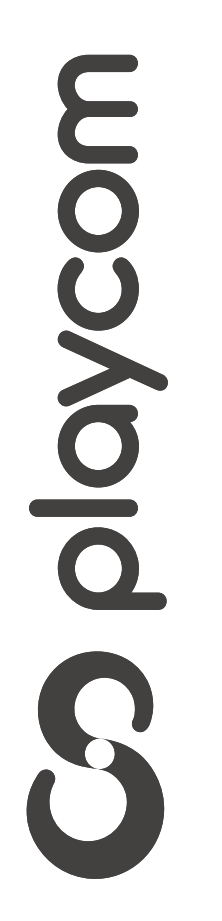

MODELO IDS SMART

### Búsqueda de canales

Presione **Menú.** Seleccione la opción *Instalación* confirmando con la tecla **OK** de su control remoto.

## Seleccione en la pantalla de su televisor *Auto búsqueda*. Presione **OK**

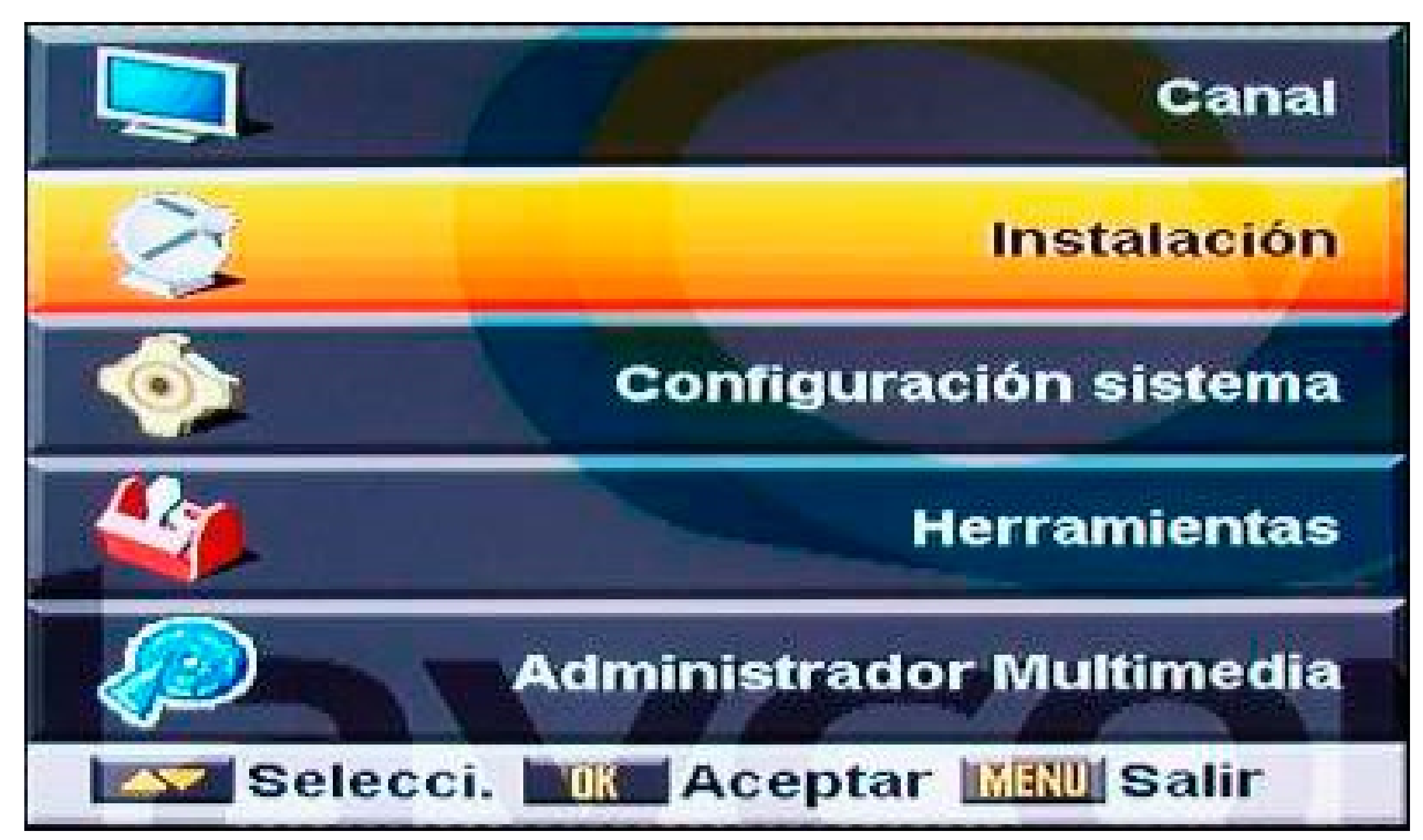

| Instalación de cable |    |  |
|----------------------|----|--|
| Auto búsqueda        | لب |  |
| Búsqueda de Tp       |    |  |

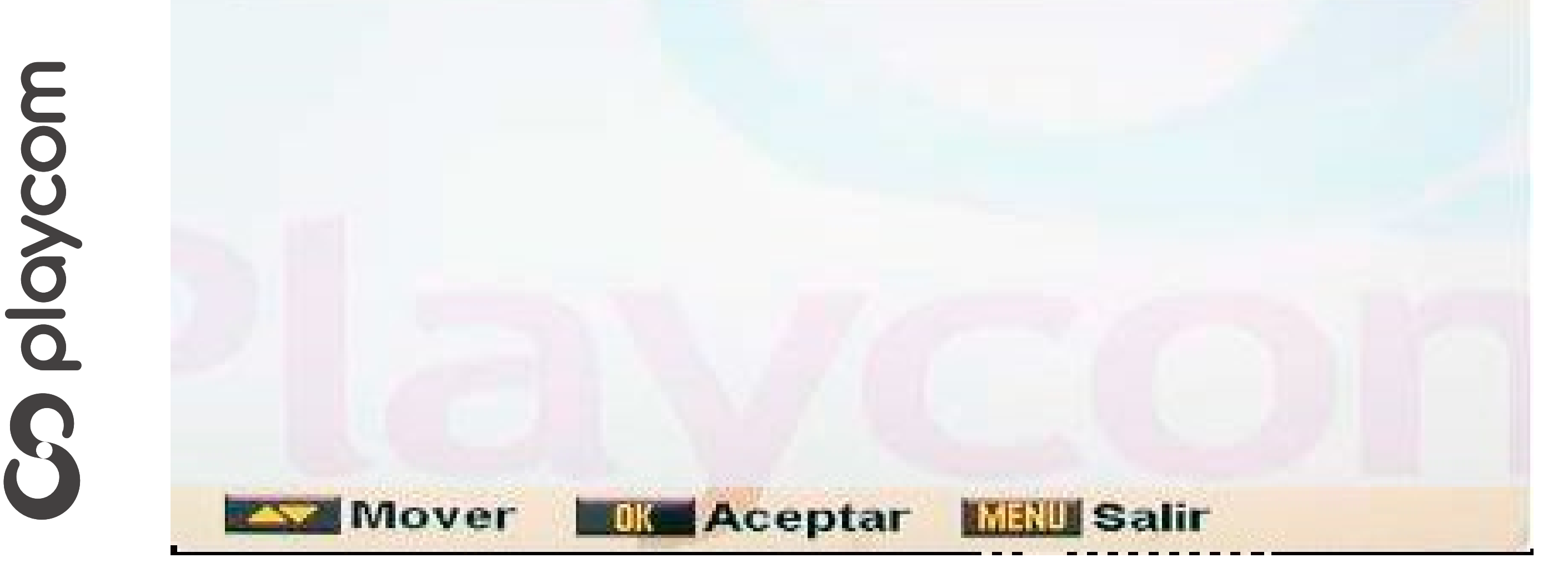

MODELO IDS SMART

Ingrese los siguientes valores, utilizando las

# flechas para desplazamiento y los números para ingresar los datos.

| Primera frecuencia | 219.000 MHZ |  |
|--------------------|-------------|--|
| Segunda Frecuencia | 453.000 MHZ |  |
| Vel. símbolo       | 05217 Ks/s  |  |
| Modo de Búsqueda   | 64 QAM      |  |
| Búsqueda NIT       | Si          |  |

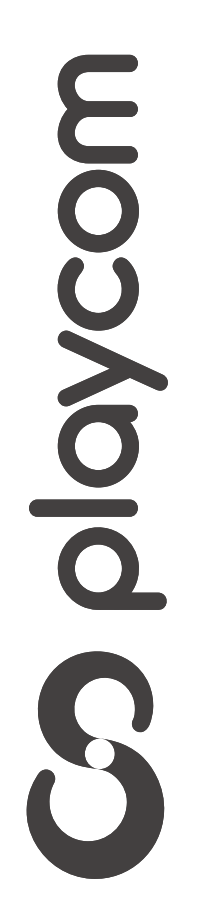

MODELO IDS SMART

# Seleccione en la pantalla la opción

### **Buscar** y presione **OK** Aguarde mientras se realiza la operación

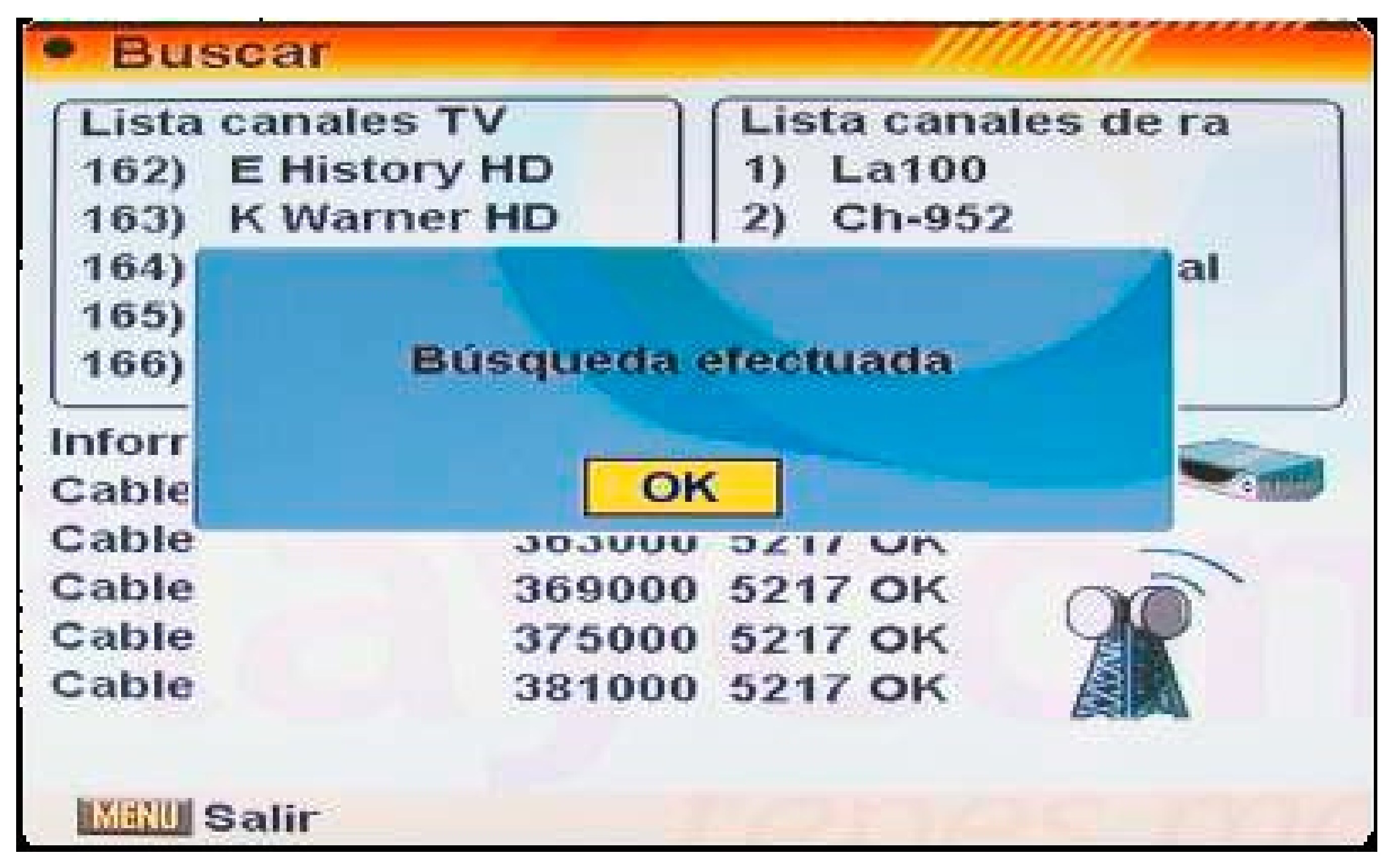

# Cuando finalice la búsqueda aparecerá en pantalla Búsqueda efectuada;

# S playcom

#### presione **Ok**

#### Presione **Exit** tres veces para salir del menú